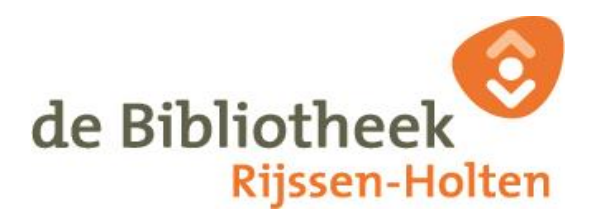

## Instellen gebruikersnaam/wachtwoord en het aanleggen van relaties.

Het komt regelmatig voor dat er voor iemand anders boeken worden gehaald, bv. voor kinderen. Door de passen te koppelen is het mogelijk om via de website voor die ander te verlengen en/of te betalen.

Je kunt een zelfgekozen gebruikersnaam gebruiken in plaats van het "lange" lenersnummer. Het wachtwoord kan voor alle pasjes gelijk zijn.

### Wachtwoord

Log in op de website van de bibliotheek met het lenersnummer/gebruikersnaam van de pas waaraan de andere passen worden gekoppeld.

# Het nieuwe wachtwoord moet bestaan uit minimaal 8 tekens en moet minstens bevatten: 1 hoofdletter, 1 kleine letter, 1 cijfer en 1 teken (!@\$%^\*()<>?)

Toets nu twee keer het nieuwe wachtwoord in en klik op 'instellen'.

Log in en ga naar 'Mijn gegevens'. Stel desgewenst een gebruikersnaam in. Doe dit zonodig voor alle te koppelen passen.

### **Relaties maken**

Log in met het pasje waaraan je de andere pasjes wilt koppelen.

Ga naar 'mijn bibliotheek' en kies voor 'Menu'.

#### Kies voor relaties.

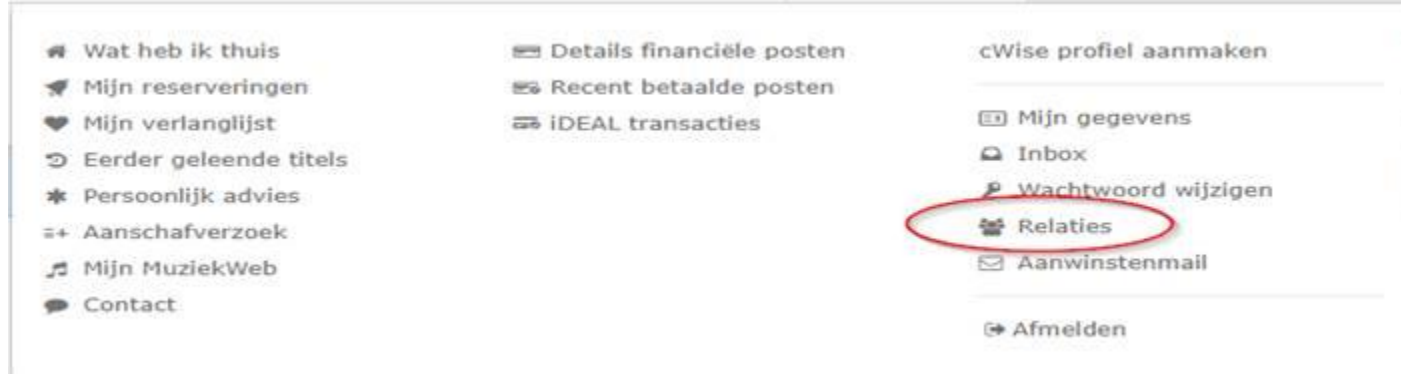

Voer het eerste pasje in waarmee je een relatie wilt leggen. Pasnummer, geboortedatum.

Kies bij 'relatie': Machtig mij voor zijn /haar abonnement.

Kies bij 'functie' voor verlengen.

Herhaal bovenstaande (pasnummer, geboortedatum) voor hetzelfde pasje en kies bij 'functie' nu voor 'betalen.

Doe bovenstaande handelingen voor alle passen die aan de hoofdpas moeten worden toegevoegd. Het is dus niet noodzakelijk dat het familie is.

Je ziet nu alle machtigingen die zijn aangevraagd.

De machtigingen moeten nu bevestigd worden.

Ga nu naar de passen die zijn toegevoegd en log per pas in met gebruikersnaam en wachtwoord. Kies voor 'relaties'.

Je ziet nu de machtigingen staan die nog bevestigd moeten worden. Klik op beide ter bevestiging. Doet dit bij alle passen waarvoor de machtiging is aangevraagd.

Nu zie je dat het mogelijk is om de relatie ook weer te beeindigen. Log nu weer in met de hoofdpas. Je ziet de toegevoegde namen naast 'Mijzelf' via de tabbladen. Nu kun je per naam verlengen of (gezamenlijk) betalen.

Het tegelijk betalen voor de boetes op alle gekoppelde passen geldt ook in de bibliotheek.